## Настройка VPN для Android с устройствами Рутокен

Дома, на отдыхе или в командировке пользуйтесь корпоративными сервисами, будто работаете из офиса. Технология VPN создает зашифрованное соединение поверх обычного интернет-соединения.

Приложение «OpenVPN for Android» создает VPN-соединение используя сертификат и закрытый ключ с USB или Bluetooth токена семейства "Рутокен ЭЦП" для допуска в виртуальную сеть построенную на OpenVPN. Теперь для доступа к виртуальной сети нужны две вещи: иметь Рутокен при себе и знать от него PIN-код.

Работает с семейством устройств Рутокен ЭЦП.

## НАЧАТЬ РАБОТАТЬ?

## Для пользователей:

1) Установите "Панель управления Рутокен" для Андроид из Google Play

2) При первом запуске:

2.1) Импортируйте и отредактируйте профиль подключения (обратитесь к системному администратору за подробностями), выберите в конфигурации тип "Внешний поставщик аутентификации" и в качестве аутентификатора "Панель Управления Рутокен" для работы рутокеном;

2.2) В области "Сертификат клиента" нажмите кнопку "Настройка";

2.3) В области "Сертификат" нажмите кнопку "Выбрать", после этого вы сможете увидеть сертификаты расположенные на Рутокене;

2.4) Вернитесь на экран назад;

2.5) В области "Сертификат УЦ" нажмите кнопку "Выбрать", после этого вы сможете выбрать корневой сертификат из памяти устройства.

2.6) Вернитесь на два экрана назад;

 Нажмите на профиль подключения, чтобы соединиться с сервером, приложение однократно спросит вас PIN-код от Рутокена;

 Рутокен нужен только для установки соединения, в процессе работы он не задействуется и его можно отключить сразу после установки соединения.

| 12:58 	□ 🗑 ► • • • • 100 %                                                                                                    | 12:59 🖬 📱 🖻 🔍 🗣 🕈 100 %                                                                        |  |  |  |  |  |
|----------------------------------------------------------------------------------------------------|------------------------------------------------------------------------------------------------|--|--|--|--|--|
| OpenVPN для Android 🛛 🕀 💽 🗄                                                                                                    | OpenVPN для Android 🛛 🕀 💿 ᠄                                                                    |  |  |  |  |  |
| ПРОФИЛИ ГРАФИК НАСТРОЙКИ FAQ (                                                                                                    | <b>ПРОФИЛИ</b> ГРАФИК НАСТРОЙКИ FAQ (                                                          |  |  |  |  |  |
|                                                                                                    |                                                                                                |  |  |  |  |  |
| Профили VPN не указаны.                                                                                                    | Профили VPN не указаны.                                                                        |  |  |  |  |  |
| Для использования данного приложения<br>необходим провайдер/шлюз VPN,<br>поддерживающий OpenVPN (часто<br>предоставляется работодателем). На<br>http://community.openvpn.net/ можно найти<br>информацию про OpenVPN и как настроить<br>собственный сервер OpenVPN.                                                                                                    | Ді<br>не<br>по Введите название новой<br>пр конфигурации<br>ht<br>ин rutoken<br>со             |  |  |  |  |  |
| Используйте значок 🕁 для добавления<br>нового VPN                                                                                                    | ИМПОРТ ОТМЕНА ОК<br>Ис<br>нового VPN                                                           |  |  |  |  |  |
| Используйте кнопку 💽 для импорта<br>существующих профилей (.ovpn или .conf) с<br>карты памяти.                                                                                                    | Используйте кнопку 💽 для импорта<br>существующих профилей (.ovpn или .conf) с<br>карты памяти. |  |  |  |  |  |
| Не забудьте заглянуть в FAQ. Там есть<br>краткое руководство.                                                                                                    | Не забудьте заглянуть в FAQ. Там есть<br>краткое руководство.                                  |  |  |  |  |  |
|                                                                                                    |                                                                                                |  |  |  |  |  |
| <ul> <li>■ <sup>†</sup></li> </ul>                                                                                                    | ■ <sup>†</sup>                                                                                 |  |  |  |  |  |
| 13:01                                                                                                    | 12:59                                                                                          |  |  |  |  |  |
| Редактирование "rutoken" 🔋 🗋                                                                                                    | Редактирование "rutoken" 🔋 🗋                                                                   |  |  |  |  |  |
| ОСНОВНЫЕ СПИСОК СЕРВЕРОВ ІР-АДРЕС И                                                                                                    | ОСНОВНЫЕ СПИСОК СЕРВЕРОВ ІР-АДРЕС                                                              |  |  |  |  |  |
| Использовать список<br>подключений в случайном О<br>порядке при соединении                                                                                                    | Название конфигурации<br>rutoken                                                               |  |  |  |  |  |
| Адрес сервера: Порт сервера:                                                                                                    | ✓ Сжатие LZO                                                                                   |  |  |  |  |  |
| 172.16.112.156 1194                                                                                                    | Внешний поставщик аутенти 🔹                                                                    |  |  |  |  |  |
| Протокол Включено (<br>О UDP                                                                                                    | Внешний аутентификатор<br>Панель Управления Рутокен 🔹<br>Сертификат клиента                    |  |  |  |  |  |
| <ul> <li>Ничего () HTTP () Socksv5</li> <li>() Tor (Orbot)</li> </ul>                                                                                                    | Необходимо выбрать серт                                                                        |  |  |  |  |  |
| Время ожидания соединения сервера:                                                                                                    | список отозванных<br>сертификатов<br>(опционально)                                             |  |  |  |  |  |
|                                                                                                    | нет данных                                                                                     |  |  |  |  |  |
| Пользовательские параметры                                                                                                    |                                                                                                |  |  |  |  |  |
| •                                                                                                    |                                                                                                |  |  |  |  |  |
| Image: A matrix and a matrix and a matri | ✓ ● ■ †                                                                                        |  |  |  |  |  |

| 2:59 🖪 🖾 🎬 🖻                   | @ ▼ ∎98 %  |
|--------------------------------|------------|
| астройки Рутокен               |            |
| окен                           |            |
| не выбран                      |            |
| ертификат                      | DLIEDATL   |
| нет данных                     | BDIDPAID   |
| 1                              |            |
| ертфикат УЦ                    | ВЫБРАТЬ    |
| нет панных                     |            |
| PIN-код (опционал              | ьно)       |
|                                |            |
|                                | OTMEHA OK  |
|                                |            |
|                                |            |
|                                |            |
|                                |            |
|                                |            |
|                                |            |
|                                |            |
|                                |            |
|                                |            |
|                                |            |
| < ●                            | <b>□</b> † |
|                                |            |
| 3:00 🗖 🖬 🖫 🖻                   | @ ▼ ∎ 98 % |
| Настройки Рутокен              |            |
|                                |            |
| окен                           |            |
| Rutoken ECP <no label=""></no> | ·,         |
| 38397314                       |            |
| ертификат                      | ВЫБРАТЬ    |
| lester                         |            |
| ертфикат УП                    |            |
|                                | ВЫБРАТЬ    |
|                                |            |
| PIN-код (опционал              | ьно)       |
|                                |            |
|                                | OTMEHA OK  |
|                                |            |
|                                |            |
|                                |            |
|                                |            |
|                                |            |
|                                |            |
|                                |            |
|                                |            |
|                                |            |
|                                |            |
|                                | ■ ÷        |
|                                |            |
|                                |            |

| 13:00 😐 🖺 📱                                          | ۵                                                         | •0• 💎 🚺      | 98 %   | 13:02 🗳 🖾 | ¥ >                 | 0 <sup>,</sup> | ♥ 🛯 98 % |
|------------------------------------------------------|-----------------------------------------------------------|--------------|--------|-----------|---------------------|----------------|----------|
| Редактиров                                           | ание "rutoken"                                            | Î            | D      | OpenVPN   | OpenVPN для Android |                | •        |
| основные                                             | СПИСОК СЕРВЕР                                             | OB IP-A      | ДРЕС   | ПРОФИЛИ   | ГРАФИК              | НАСТРОЙКИ      | FAQ (    |
| Название ко<br><u>rutoken</u>                        | нфигурации                                                |              |        | rutoken   |                     |                | /        |
| Сжатие<br>Тип<br>Внешний п<br>Внешний ау<br>Панель У | е LZO<br>поставщик ауте<br>тентификатор<br>правления Руто | енти<br>окен | ▼<br>▼ |           |                     |                |          |
| <b>Сертифика</b><br>Rutoken E<br>tester<br>CA        | <b>г клиента</b><br>CP <no label="">, 3a3</no>            | Настройк     | ка     |           |                     |                |          |
| Список ото:<br>сертификат<br>(опциональ<br>Нет данны | званных<br>гов<br>но)<br>ых                               | Выбрать      | o      |           |                     |                |          |
|                                                      | •                                                         |              | Ť      |           |                     |                | Ť        |

| 13:02 🗳 🕅 🖾 📱 🔹        | @ ♦  | 1 98 % | 13:02 😐 🕅  🖀 🔹         | ı©•    | 💎 🛯 98 % |
|------------------------|------|--------|------------------------|--------|----------|
| Введите PIN-код токена |      |        | Введите PIN-код токена |        |          |
| PIN-код                |      |        | ······                 |        |          |
| OTM                    | 1EHA | ок     |                        | ОТМЕНА | ок       |
|                        |      |        |                        |        |          |
|                        |      |        |                        |        |          |
|                        |      |        |                        |        |          |
|                        |      |        |                        |        |          |
|                        |      |        |                        |        |          |
|                        |      |        |                        |        |          |
|                        |      |        |                        |        |          |
| • •                    |      | ÷      | <ul> <li>●</li> </ul>  |        | Ť        |

| 13:02 😐 🖾 🕅 🖫                                                                                       | •                                                                         | © ©                                         | ♥ ∎ 97                                  | 7 %       | 13:03 🗉 🏹             |            | ∞ ⊕ ♥∎97 % |         |    |     |
|----------------------------------------------------------------------------------------------------|---------------------------------------------------------------------------|---------------------------------------------|-----------------------------------------|-----------|-----------------------|------------|------------|---------|----|-----|
| 🔶 Журнал                                                                                            | OpenVPN                                                                   | Ŧ                                           | Ī                                       | :         | OpenVPN ,             | для Androi | d          | Ð       | •  | :   |
| Подключено: SUC<br>13:02 TCP_CLIENT<br>[AF_INET]172 16 1                                            | CESS,10.0.0.1(<br>link remote:<br>12 156 <sup>,</sup> 1194                | ),172.1                                     | 6.112.                                  | 15        | ПРОФИЛИ               | ГРАФИК     | НАСТРО     | ойки    | FA | Q ( |
| 13:02 [server] Peer<br>[AF_INET]172.16.1<br>13:02 WARNING: IN                                       | Connection Ini<br>12.156:1194<br>ISECURE ciphe                            | tiated v                                    | with<br>block s                         | ize       | rutoken<br>Подключено | D: SUCCESS | 10.0.0.10  | ),172.1 | 16 |     |
| less than 128 bit (6<br>like SWEET32. Mit<br>larger block size (e                                   | 94 bit). This all<br>igate by using<br>.g. AES-256-CE                     | ows at<br>aciph<br>8C).                     | tacks<br>her with                       | na        |                       |            |            |         |    |     |
| 13:02 WARNING: IN<br>less than 128 bit (6<br>like SWEET32. Mit<br>larger block size (e              | NSECURE ciphe<br>4 bit). This all<br>igate by using<br>.g. AES-256-CE     | er with l<br>ows at<br>aciph<br>BC).        | block s<br>tacks<br>her with            | ize<br>na |                       |            |            |         |    |     |
| 13:02 WARNING: c<br>use, reducing reneg<br>SWEET32 attacks.                                         | ipher with sma<br>g-bytes to 64M                                          | ll block<br>B to mi                         | c size ir<br>tigate                     | ı         |                       |            |            |         |    |     |
| 13:02 WARNING: 0<br>add an IPv6 route c<br>has been configure<br>the route installatic<br>expected. | penVPN was c<br>over (null). How<br>d for this interf<br>on may fail or n | onfigui<br>vever, ny<br>face, th<br>nay not | red to<br>o IPv6<br>erefore<br>t work a | e<br>as   |                       |            |            |         |    |     |
| 13:02 add_route_ip                                                                                  | v6(::/0 -> :: me                                                          | tric -1)                                    | dev (nı                                 | JII)      |                       |            |            |         |    |     |
| 13:02 WARNING: th<br>passwords in mem<br>option to prevent th                                       | nis configuratic<br>ory use the a<br>nis                                  | on may<br>uth-noo                           | cache<br>cache                          |           |                       |            |            |         |    |     |
| 13:02 Initialization                                                                                | Sequence Con                                                              | npleted                                     |                                         |           |                       |            |            |         |    |     |
|                                                                                                    | •                                                                         |                                             |                                         | Ì         |                       |            |            |         |    | Ť   |

## Для администраторов:

Для настройки VPN на Рутокене удобней всего использовать интернет-сервис "Центр сертификации Рутокен" (https://ra.rutoken.ru).

- 1) Создайте на Рутокене ключевую пару RSA;
- 2) Создайте заявку на сертификат и отправьте в связанный с OpenVPN-сервером удостоверяющий центр;
- 3) Выданный по заявке сертификат запишите на Рутокен;
- 4) Создайте профиль подключения к вашему серверу и распространите среди ваших пользователей.